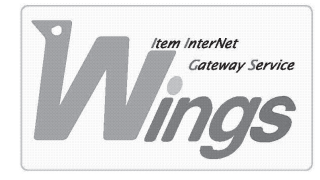

メール設定方法のご案内

Windows XP「Outlook 2002」編

# ① ご契約時にお渡しした「登録証」をご用意ください。

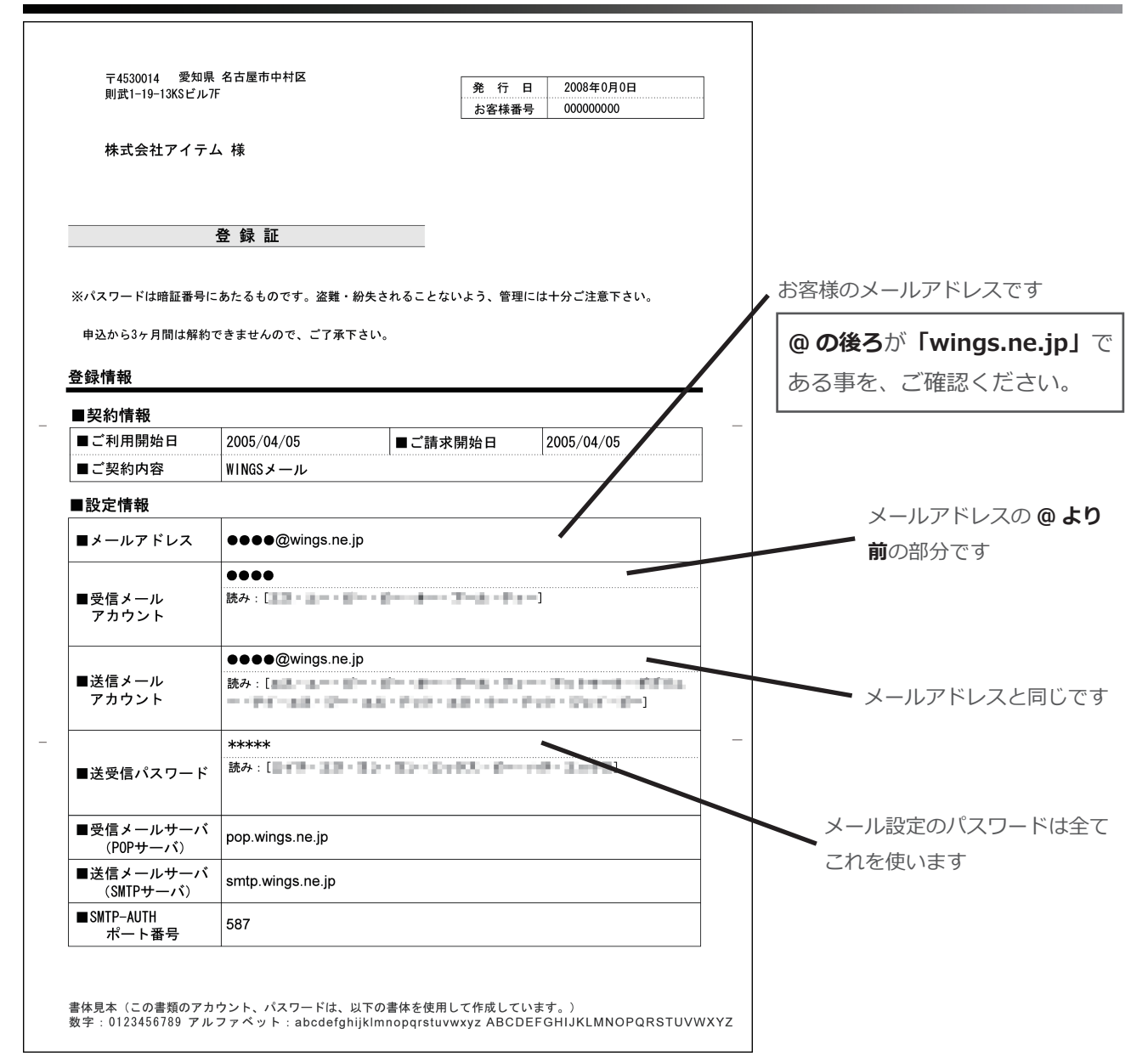

# Outlook」を起動してください。

| 💽 受信トレイ - Micr   | osoft Outlook |             |       |                          |                |                 |         |       |        |   |
|------------------|---------------|-------------|-------|--------------------------|----------------|-----------------|---------|-------|--------|---|
| ファイル(E) 編集       | (E) 表示(⊻)     | お気に入り(Q)    | ツール①  | アクション(A)                 | NOD <u>3</u> 2 | ヘルプ(円)          |         |       |        |   |
| 会新規作成(N)         | • 🖨 🗟 🗙       | \$00000 (B) | 物全員へ返 | (B(L)) <b>6(2</b> ) #222 | w 8            | 送受信( <u>C</u> ) | 💫 検索の   | °i 🗈  | 連絡先の検索 | * |
| 今戻る(B) 弓>        | ☞ 受信トし        | /イ・         |       |                          |                |                 |         |       |        |   |
| Outlook ショートカ    | ! [] [?   8 巻 | 出人          | 件名    |                          |                |                 |         |       |        |   |
|                  |               |             |       |                          |                | ζΩΕι∙           | ーにはアイテム | がありませ | ho     |   |
| Outlook Today    |               |             |       |                          |                |                 |         |       |        |   |
| Still Providence |               |             |       |                          |                |                 |         |       |        |   |
| ●<br>●<br>予定表    |               |             |       |                          |                |                 |         |       |        |   |
| <b>运</b><br>連絡先  |               |             |       |                          |                |                 |         |       |        |   |
| Ø                |               |             |       |                          |                |                 |         |       |        |   |
| 仕事               | O アイテムが決      | 観択されていませ/   | 10    |                          |                |                 |         |       |        |   |
| V<br>XE          |               |             |       |                          |                |                 |         |       |        |   |

③「ツール」を選択し、「電子メール アカウント」をクリックしてください。

| 🕒 受信トレイ - Micros              | soft Outlook     |     |                    |                              |                        |  |  |
|-------------------------------|------------------|-----|--------------------|------------------------------|------------------------|--|--|
| ファイル( <u>E</u> ) 編集( <u>E</u> | ) 表示(型) お気に入り(型) | 79- | -ル(T) アクション(A) NC  | D <u>3</u> 2 ヘルプ( <u>H</u> ) | _                      |  |  |
| 会新規作成(N) ▼                    | 🗿 🗟 🗙 😡 Jefe 9   |     | 送受信(E)             | 1                            | ・ 検索(1) 智 111 連絡先の検索 ・ |  |  |
| (1) 戻る(日) よう (1)              | ぁ 受信トレイ。         |     | 送受信の設定(い)          | 1                            |                        |  |  |
|                               |                  |     | インスタント メッセージ(工)    | 1                            | •                      |  |  |
| Outlook 23-1-21.              |                  | 62  | アドレス帳(旦)           | Ctrl+Shift+B                 | までイテムがありません。           |  |  |
| - CA                          |                  | 32  | 検索①                | Ctrl+E                       | 67 17 200 00 701 C100  |  |  |
| Outlook Today                 |                  |     | 高度な検索( <u>D</u> )  | Ctrl+Shift+F                 |                        |  |  |
|                               |                  | 앮   | 整理(Z)              |                              |                        |  |  |
|                               |                  | 2   | 自動仕訳ウィザード①         |                              |                        |  |  |
| 受信トレイ                         |                  |     | メールボックスの整理(ど)      |                              |                        |  |  |
|                               |                  | 0   | "削除済みアイテム"フォル      | ダを空にする(Y)                    |                        |  |  |
|                               |                  |     | 77-L(E)            | 1                            | •                      |  |  |
| 1.1580                        |                  |     | マクロ( <u>M</u> )    | 1                            | •                      |  |  |
|                               |                  |     | Web 上のツール(W)       |                              |                        |  |  |
| 連絡先                           |                  |     | 音声( <u>H</u> )     |                              |                        |  |  |
| 0                             |                  |     | 電子メール アカウント(A)     |                              | 1                      |  |  |
|                               |                  |     | ユーザー設定( <u>C</u> ) |                              |                        |  |  |
| 仕事                            | Pイテムが選択されていません   |     | オプション(①)           |                              |                        |  |  |
|                               |                  | -   |                    |                              |                        |  |  |
| × <del>T</del>                |                  |     |                    |                              |                        |  |  |
| . 光                           |                  |     |                    |                              |                        |  |  |

### ④ 新たにウィンドウが開きます。次の通り選択し、「次へ」をクリックしてください。

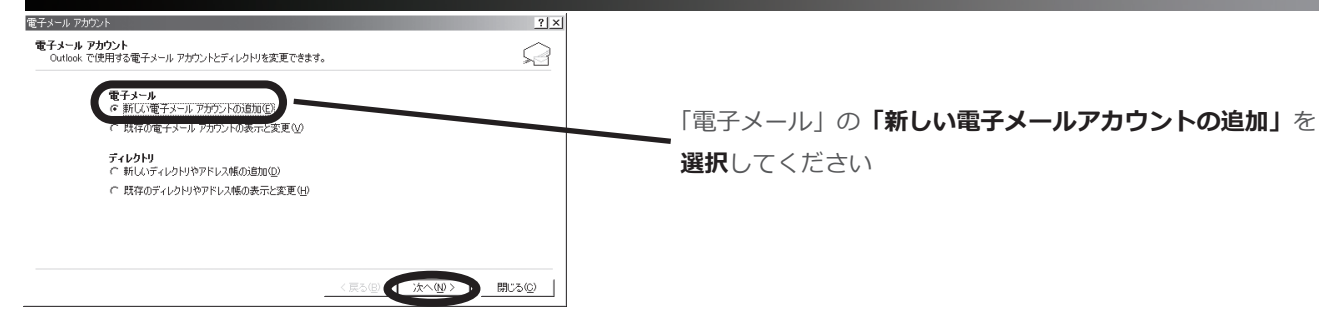

# ⑤「POP3」を選択し、「次へ」をクリックしてください。

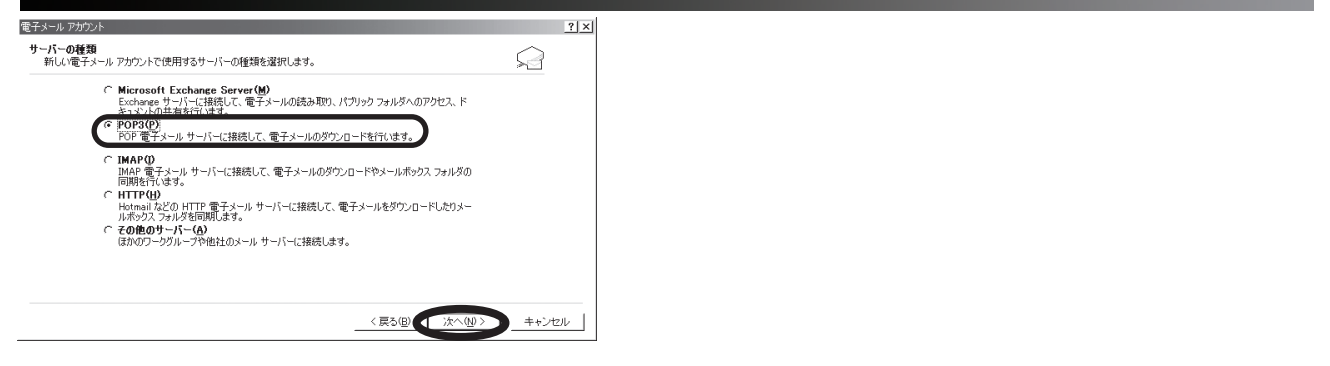

#### ⑥ 次の通り入力し、「詳細設定」をクリックしてください。

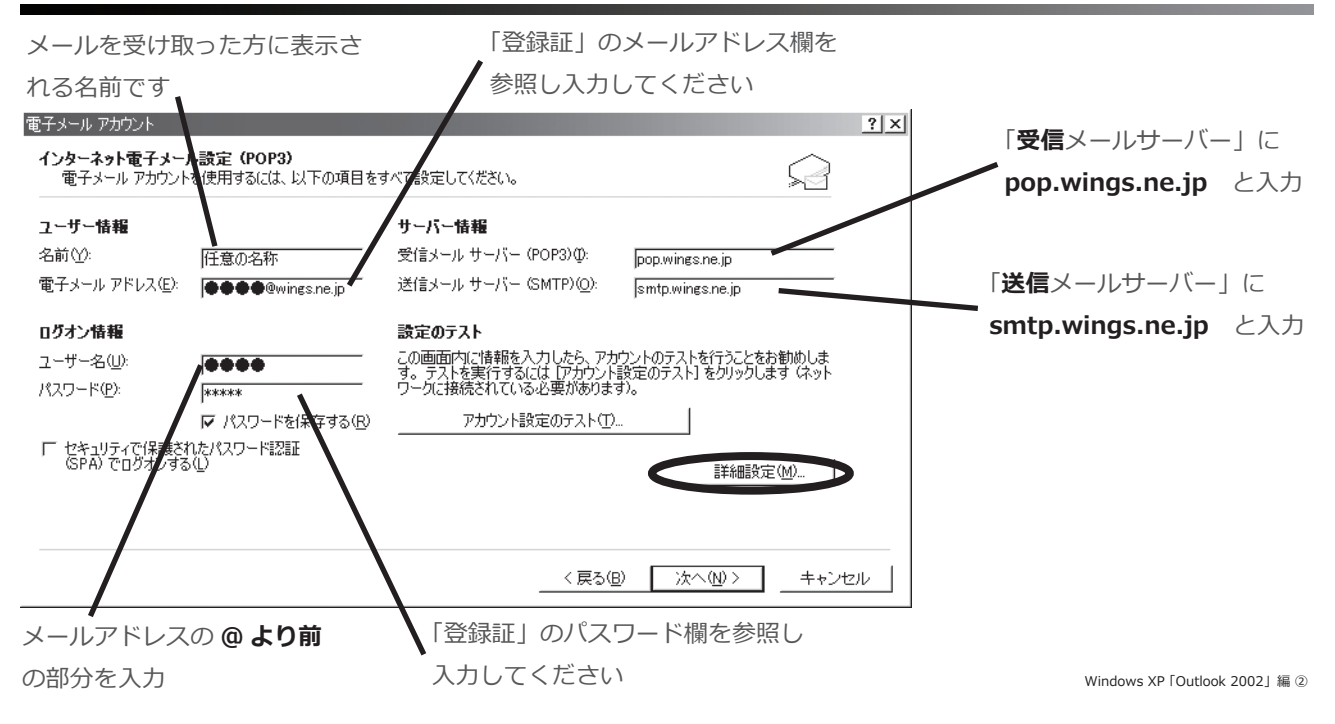

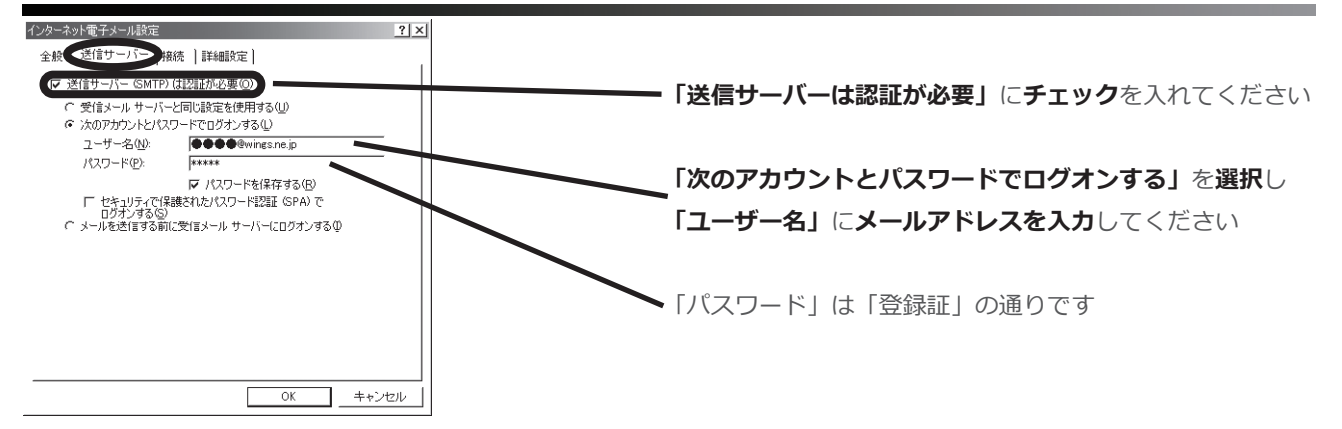

#### ⑧「詳細設定」を選択し、次の通りに入力し、「OK」をクリックしてください。

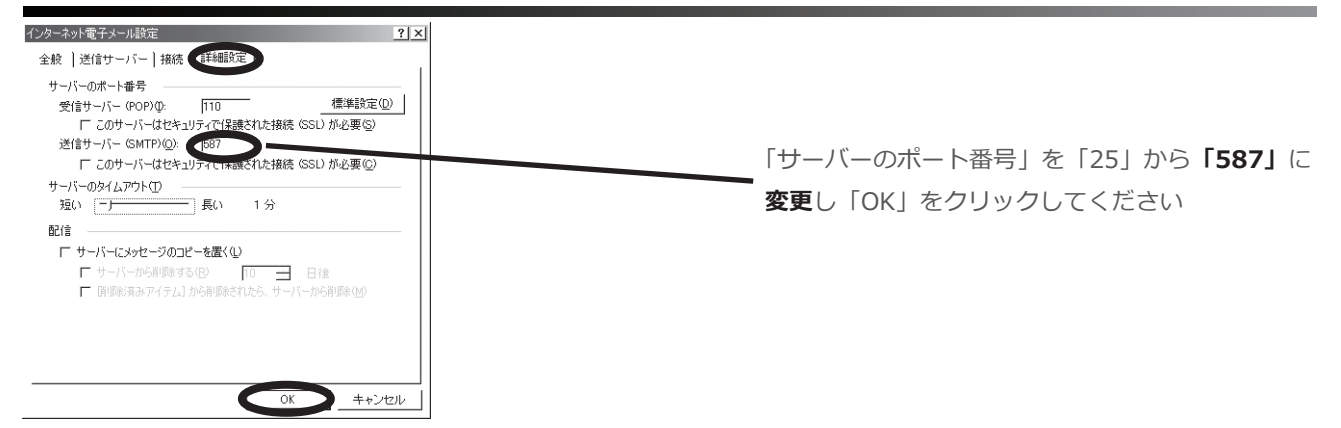

## ⑨「電子メールアカウント」のウィンドウに戻ったら、「次へ」をクリックしてください。

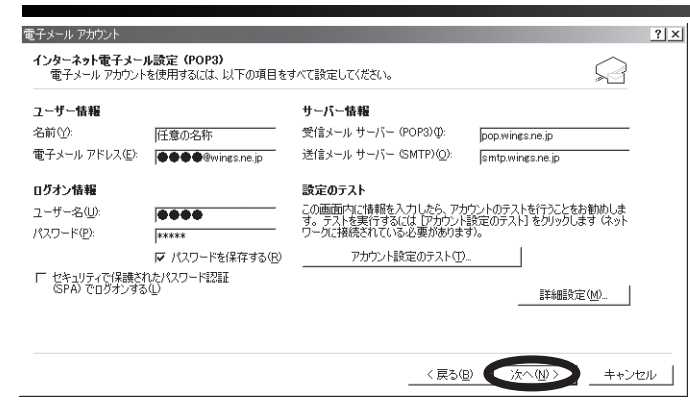

# ⑩「完了」をクリックしてください。

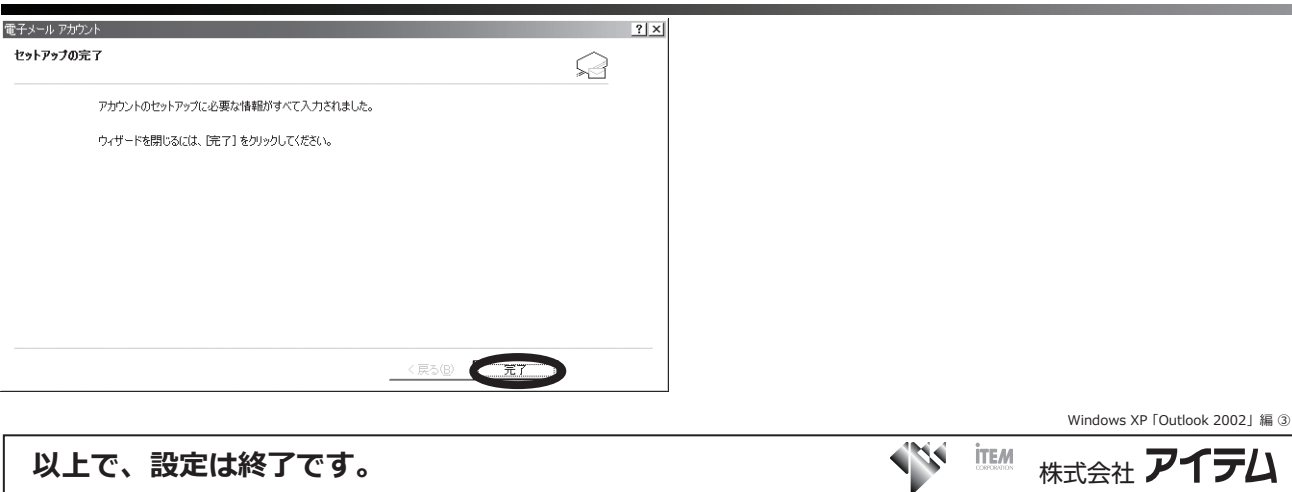